# 台語家庭 會員管理平台

# 操作說明

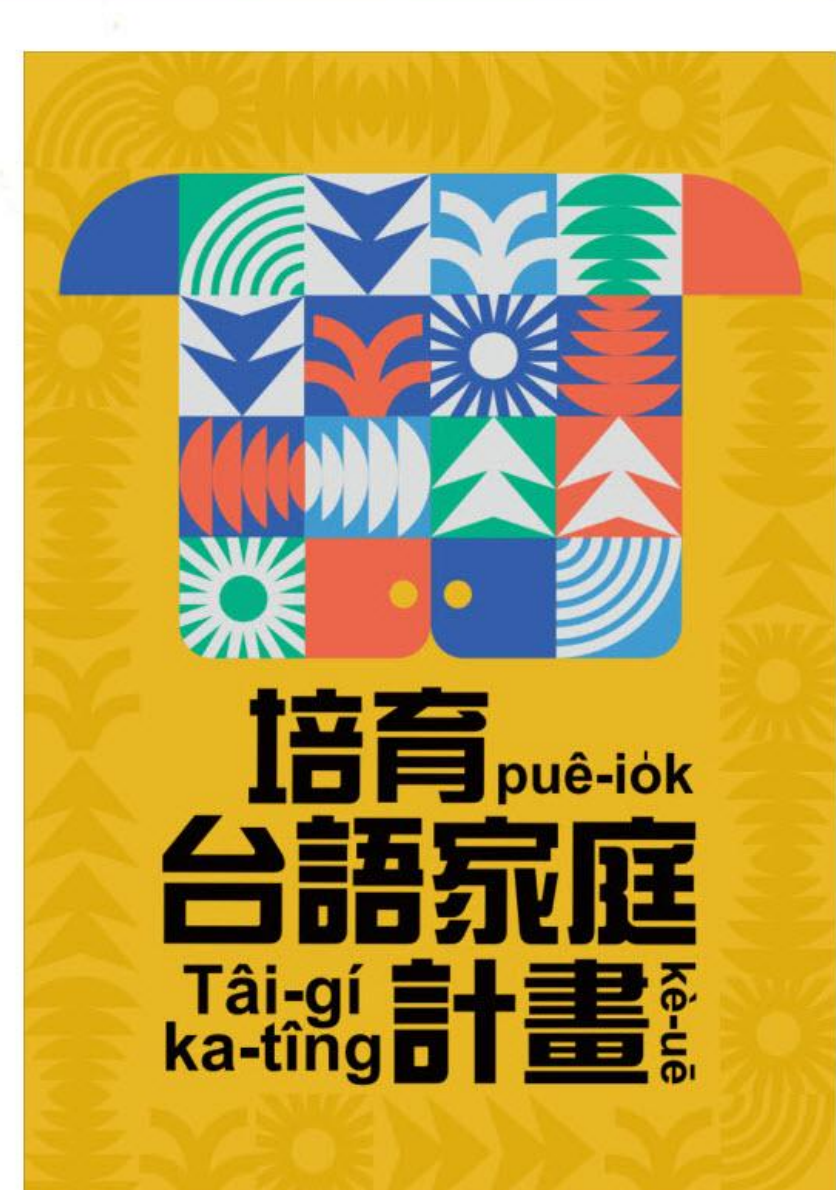

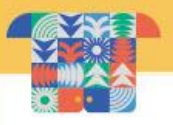

# 一、台語家庭資格與類別 二、註冊操作說明 三、平台操作說明

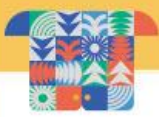

### 台語家庭資格

### 「台語家庭」希望以台語為溝通語言的家庭,符合以下 兩類其中一類,就具備登記加入台語家庭計畫的資格。

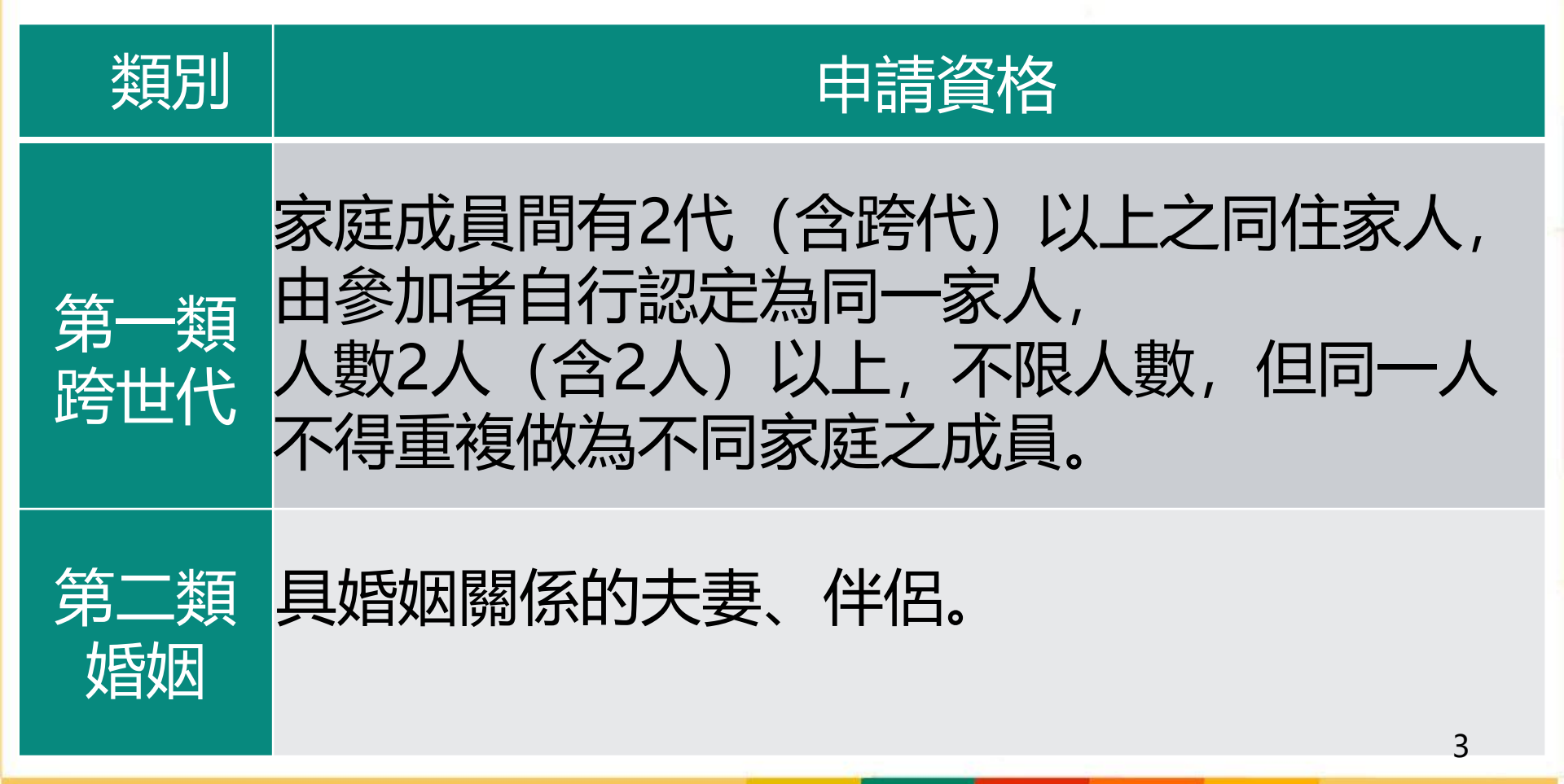

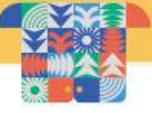

### 台語家庭類別與徵集期間

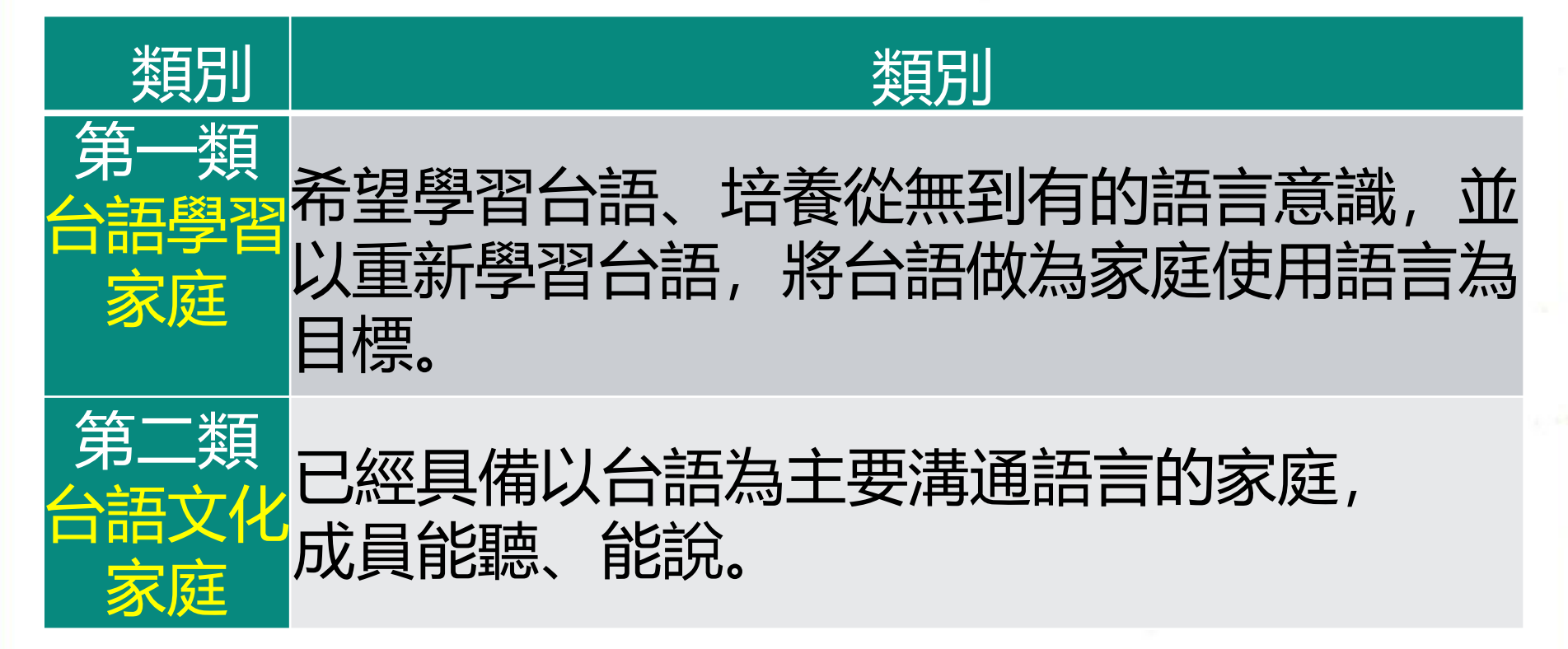

台語家庭徵集期間: 第1期:即日起至114年3月31日 第2期:114年4月1日至114年12月31日

### 二、註冊操作說明

輸

資料

### 註冊操作說明

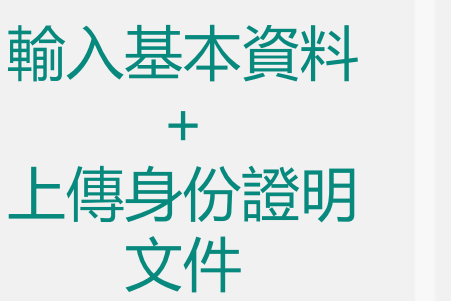

文化部審核所填 資料與上傳之身 份證明文件是否 相符

審核

文化部審核完 成後,系統自 動發出Email 通知審核結果

雷核

完成

※請注意: 每一位家庭成員都要註冊並通過審核。

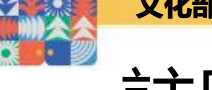

### 註冊操作說明

### 網址: https://tg.moc.gov.tw/ptgl-user-service/login.html

台語家庭會員平台

網站導覽 最新消息 課程資訊 常見問題 **登**入百

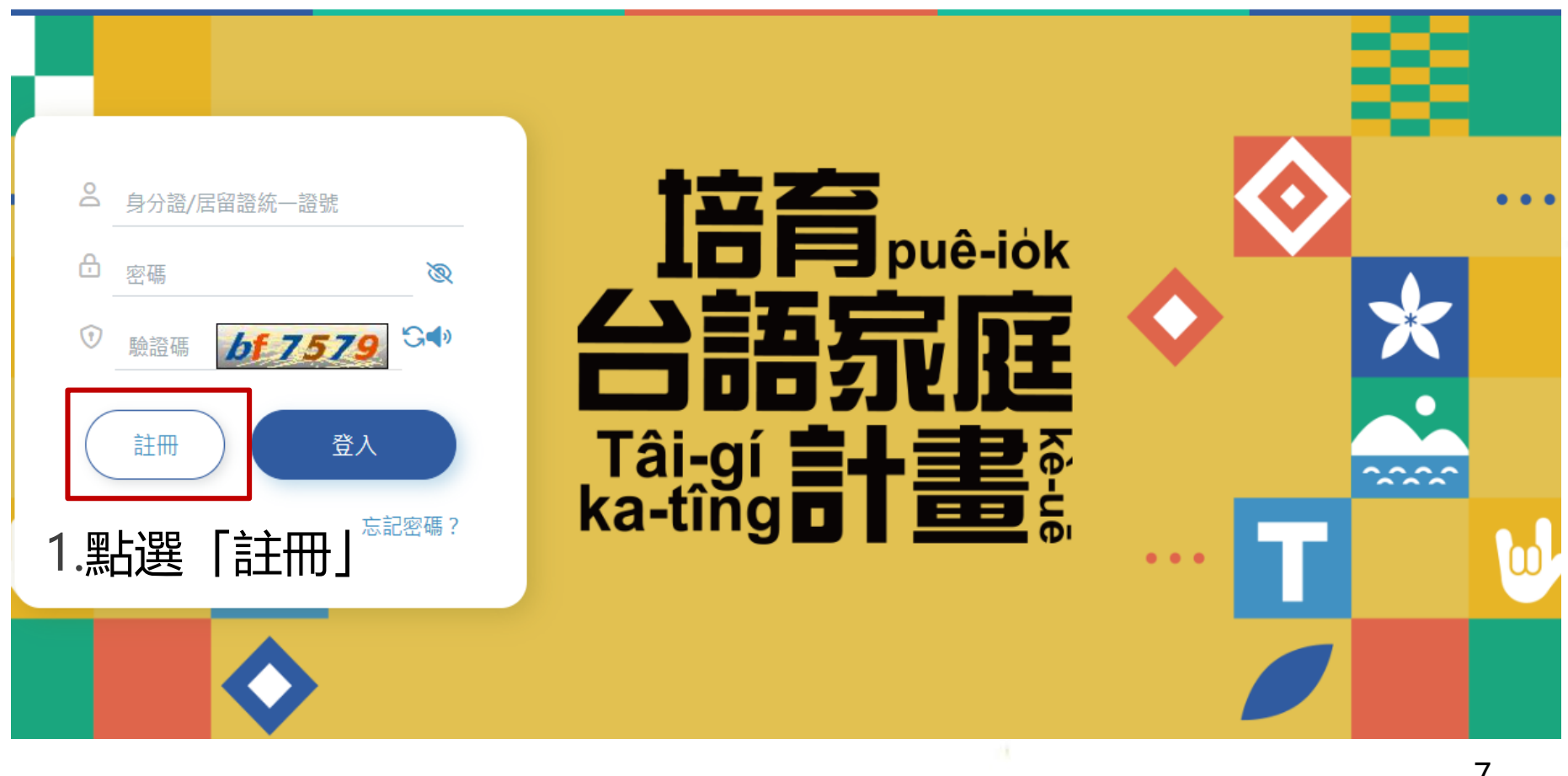

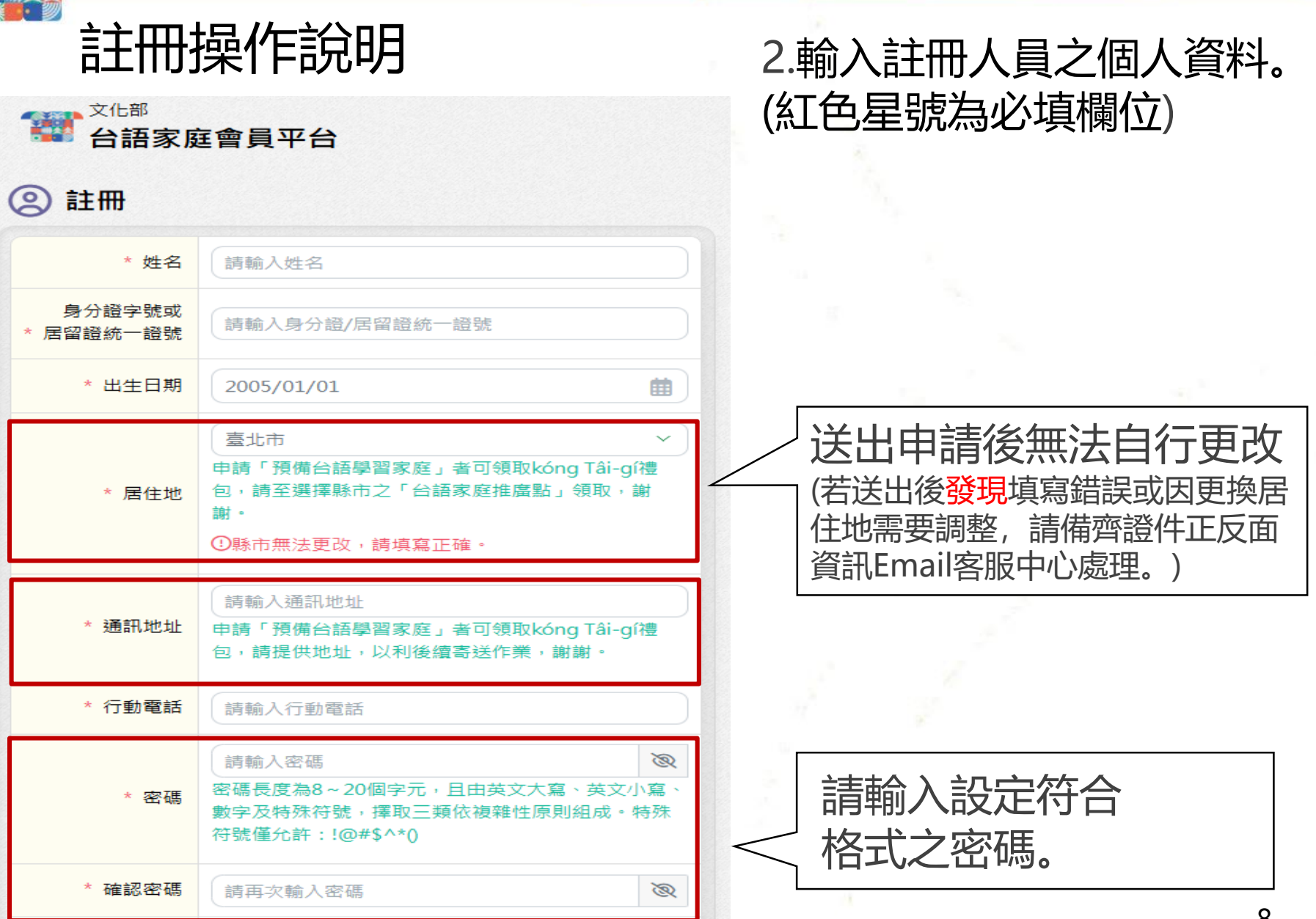

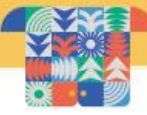

扳回登入頁

| 請輸入Email                                        |                                                                                                    |  |
|-------------------------------------------------|----------------------------------------------------------------------------------------------------|--|
| Email用於忘記密碼時收驗證碼,請填寫正確。                         | JF                                                                                                    |  |
| 請再次輸入Email                                      |                                                                                                    |  |
| 未選擇任何檔案 選擇檔案 請上傳有效之身分證、居留證之身分證明文件影像 檔。          | 4.<br>[                                                                                                    |  |
| 未滿15歲無身分證者可提供健保卡。<br>影像檔案格式應為JPG或JPEG,大小不得超過5MB | 5.<br>送                                                                                                    |  |
| 『請先完成每位成員帳號申請』,登入系統後請至編輯                        |                                                                                                    |  |
|                                                 | 請輸入Email<br>Email用於忘記密碼時收驗證碼,請填寫正確。<br>請再次輸入Email<br>未選擇任何檔案<br>講上傳有效之身分證、居留證之身分證明文件影像<br>檔。<br>未滿15歳無身分證者可提供健保卡。<br>影像檔案格式應為JPG或JPEG,大小不得超過5MB |  |

3.上傳照片清晰的身分證明文件, 限身份證、健保卡、居留證正面 JPG或JPEG格式,大小不超過 5MB的影像檔。

4.所有項目填寫完成,點選 「送出審核」即可送出申請資料。

5.待文化部審核完成後,系統將寄 送審核結果至填寫的Email信箱。

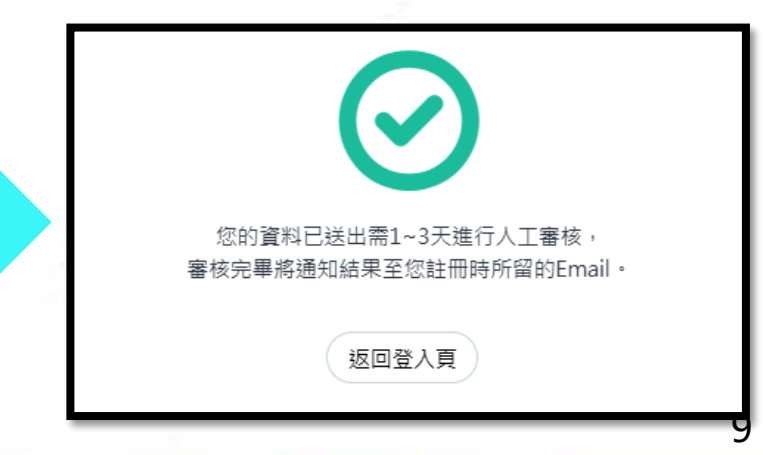

### 三、平台操作說明

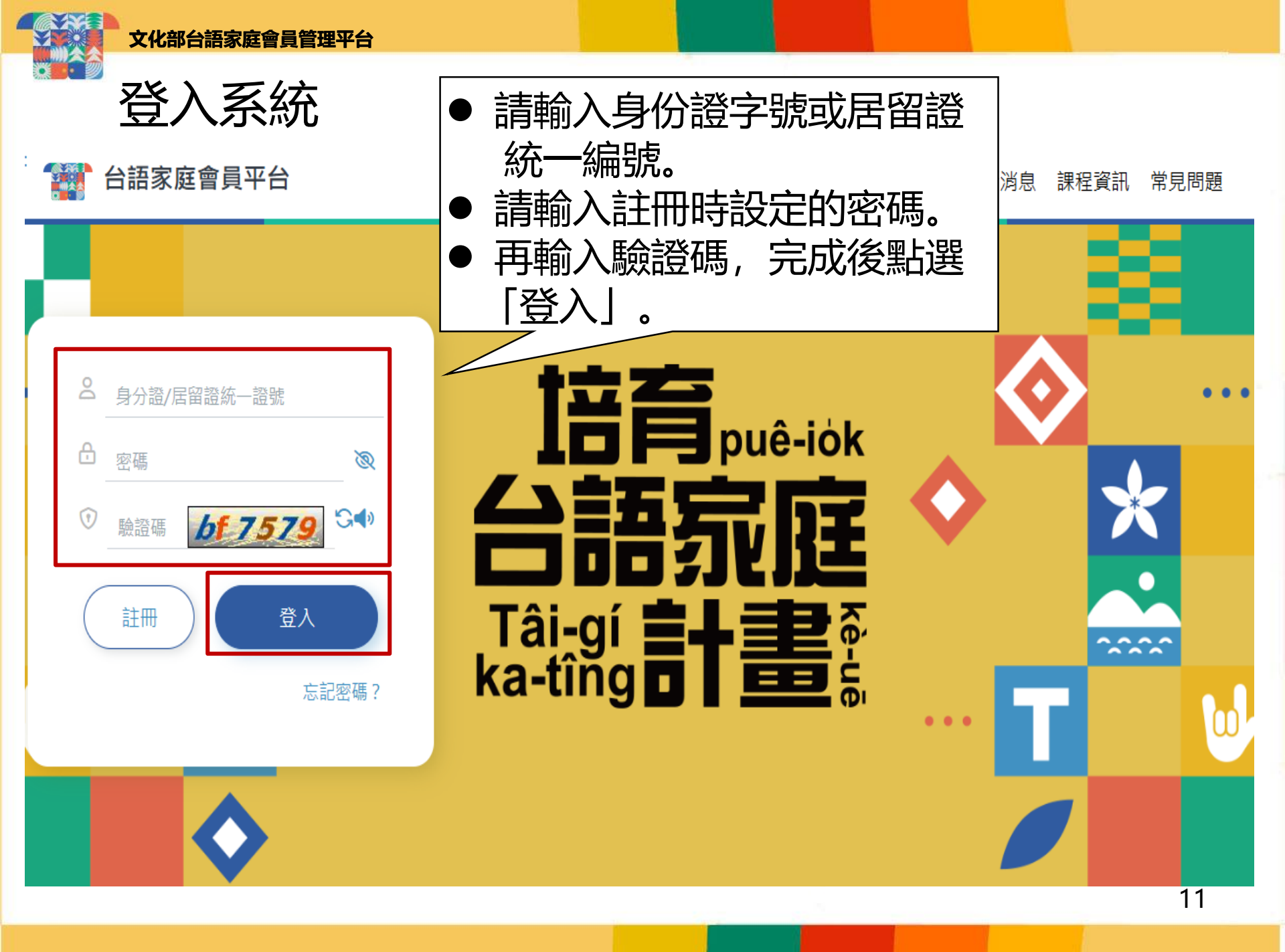

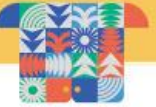

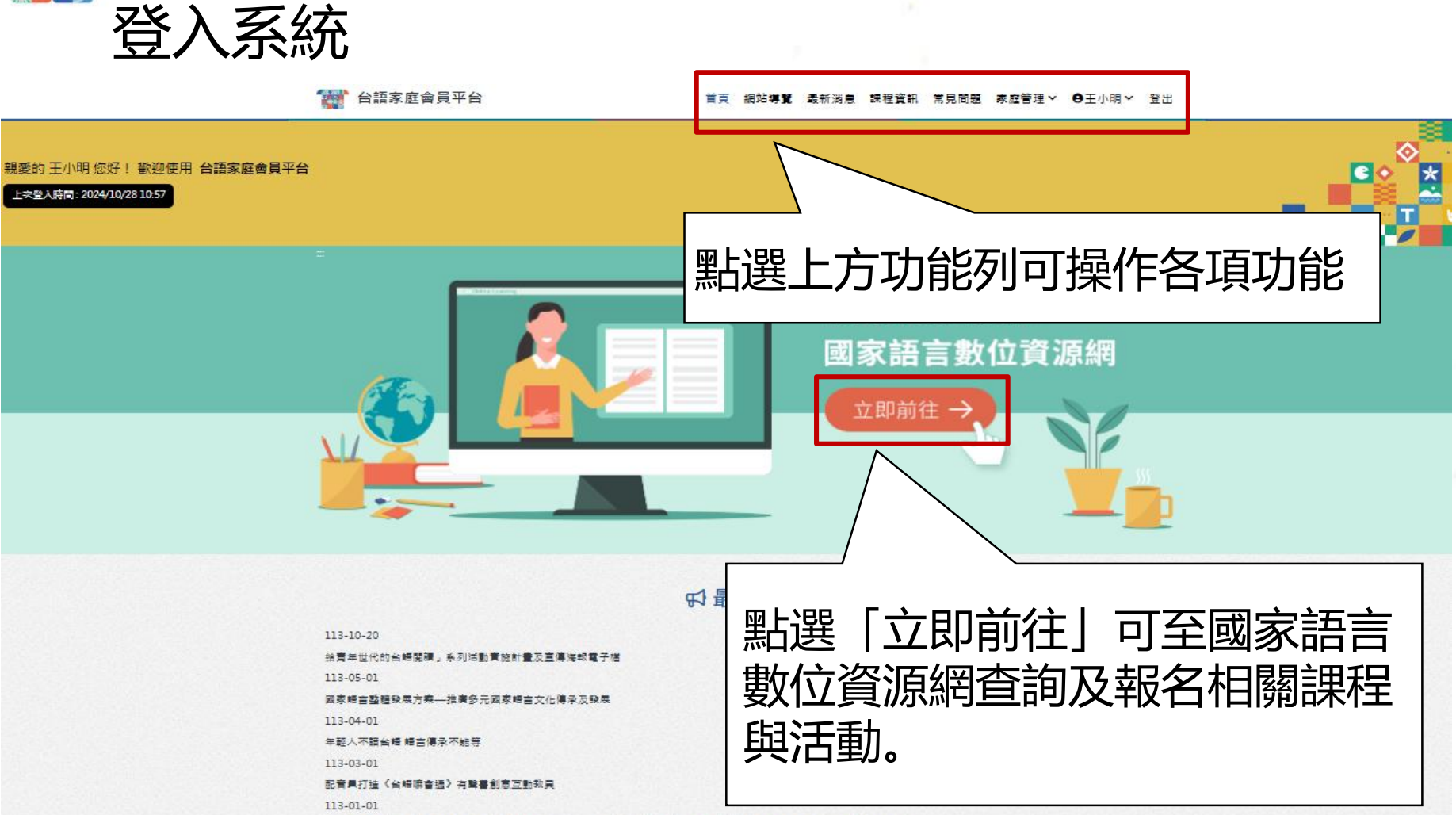

文化部「國家晤言推廣活動計畫」讓臺灣台晤與自然生物結合。創新教案走出博物語。讓孩子題驗不一樣的臺灣台晤課程。

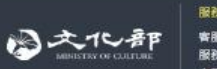

服務集款 | 防訪編 | 著作権聲明 | 隱私槍公告 | 快速難使用説明 客服電話:0809-093-221 客服電話:0809-093-221 服務時段:毎日10:00-20:00 客服信箱:tg.service@tradevan.com.tw Copyright © 中華民國文化部 版権所有 半網站支援 Microsoft Edge - Chrome - 最佳測覽評析成為 1280 X 800 以上

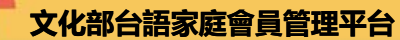

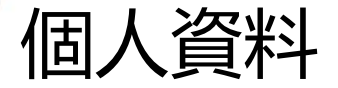

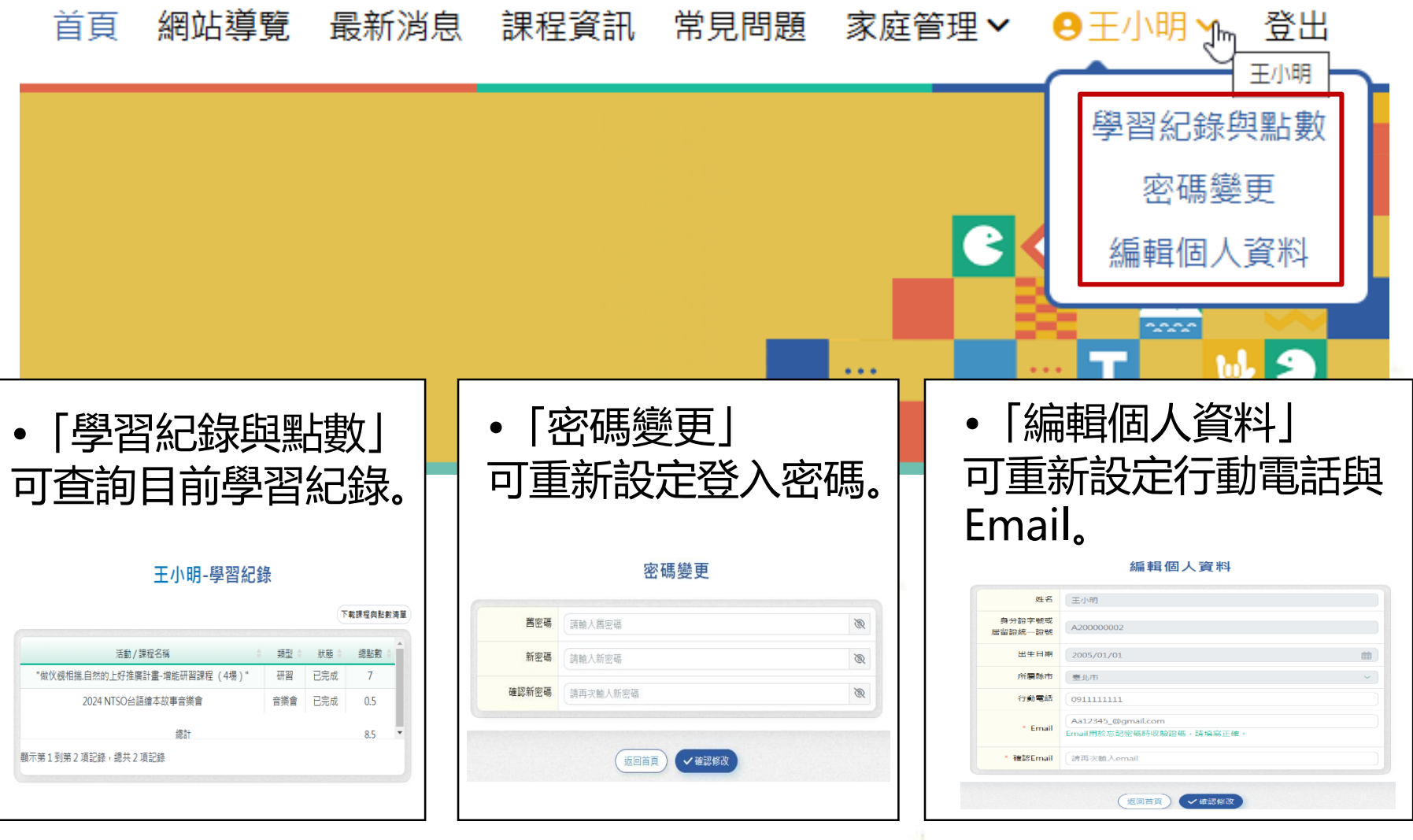

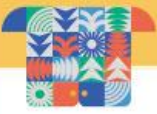

### 申請台語家庭說明

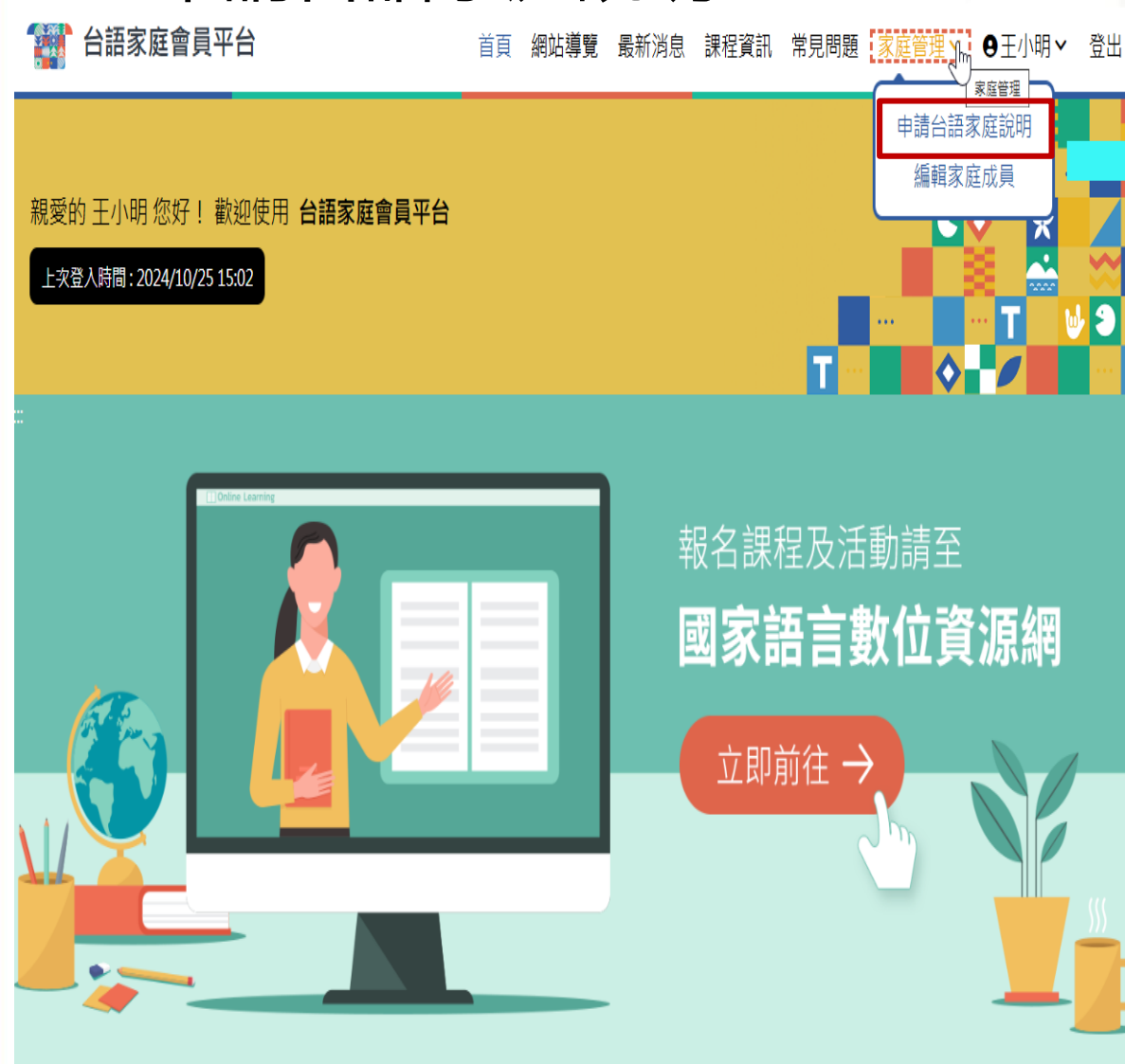

### 申請台語家庭說明

#### 如何成為台語家庭 按怎成做台語家庭

#### 一、我符合寶格嗎?——台語家庭的定義

#### (一)何謂「台謙家庭」?申請資格是什麼?

- L.第一颗(转世代):家庭成果则药2代(含钙代)以上之两生家人,由亲迫者自行都定為两一家人,人数2人(含2人)以上,不硬人数,但两一人不得重複做為不两家庭
- 之成長。 2.第二時(操作):目標時期後的未要、後回。
- 第一報:台建學習皮質:希望學習台灣:這種常為朝有的擁含意識:並以重新學習台灣:時台灣做為皮質使用讓含為目標;
- 2. 第二類:台灣文化來寫,已經具個以台灣為主要裏透讀高的來意,成長挑剔,挑說,
- (三)公确该应收条期期
- 第1県:113年11月1日至114年1月31日
- 。第2期:114年2月1日至114年12月31日

#### 二、台語家庭的認定條件與獎勵方式

以下分別介紹「白謙康習家庭」及「白誦文化家庭」認定條件及受勵方式

-) 台頭學習家庭 研究特性:

- 1.登载:京木邨「國家諸宗教台道逻辑」的台灣家原專菜,中語發銀為「預備台灣是設家原」
- 2. 多角線用/江台集點:多比如一時簡集單面会以影響合成用影響機器時4. 封照本紙送到點對份違與發行人動(出意與這分結準,原子共變要於解釋,卡斯,半與K時). 全和等時的問題於:如果是人或那種點時外心的(出活能應等無意用)(因). 利中面這方」將有4起会過激增之起於,實證這方」將得以外的解釋/工時,種類還 ###以((出)]能能需要意意。 地球觀察式來起).).
- 3.申請登經台議文化改度:黃登經台議學習改度展開已具得台議文化改度條件:自下一票對徵集展開巡才協申請登經台議文化改度。

#### \* 祭融方式:

- 1.kdng Tà-g调得:当次景积部被长"kdng Tà-g调得),每户18,内含白油度调学用,供合质代生都属运品确有发的白油能本/编码是通本,每代1本,每户共2 本,创始至真整治日月所能置的白油和皮肤得要加强度。
- 2. 納款還過得公費:完成費與局力國理動物4點,即納助參加物質前最简合成功大量主參之自領係力認證得公費,以自領理動金屬物250元方式,每人每年期1次(請求) 股質前得公費為用)。
- 3. 公論原聯合及地质:講師語交為攝理原因:無迷氣戶職人公論原聯合500元:並以戶為單位身站地质,後續可能關係運要播動時,按護之協定期期間與戶職人能換問出 0起集點:無迷覺戶職人公論原聯合800元;詳確協認期期間職戶職人能換問点40起集點:無迷氣戶職人公論原聯合1,000元。

#### (二)台镇文化家庭

• 調定條件:

- 1.登标:至本部「國家議為對位實際網」的台灣家庭專聯:中間登标為「預得台灣文化家庭」。
- 2. 多時發現了為特點1: 多心這一局簡集關節心及原原心派問題離錄時,只提為私認別加加於項預發現(太後1) 出意這邊力錄程, 原子共變是習程程, 卷派: 架队符), 全部各時於 然記地, 电白电头思维超的转分如应(加), III和抬导卷着第10回), III中非未常高温力加程利起。常温运力程程以外按程序太稳,植物透神4幅以上(2) III和信集卷卷卷: "别想我提问人在此(), )
- 3. 北福台上傳成來感來片:依原幾始裡的主題,北福全家以台灣自然互動、酒團成制語。新片唇发素90秒至120秒,並上傳至台灣家庭專篇。
- 4. 經續原來統簽認錄戶做人協完成集點,總影片審核遷與後,即認定為台賺文化家庭。

- 茨勒方式:

- 1. 公論原始会:運用認定為公論交化反应 勝後臨戸部人公論原始会1200元。後續可能期料建業理能設:詳請之前2回期回知戶為人后接完成30部条款。附近如戶部人 公論原始会1500元;詳讀前3時期間,並戶部人后請完成40部条款。辦送如戶部人公論原始会1,800元。
- 2. 推薦资助(抽质):推营监督取其他2组(含以上)家庭登桥与墨田/文化家庭,即可以严与原位多级加资1次。
- 3.希勤課證得必要:完成實際協力規模動計4款,即將動參加程質領導層介成功大學主婦之白礦係力課證得必要,以白礦原聯合關聯250元方式,個人關午欄1次(納助課 度以物質給供必要為環)。

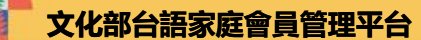

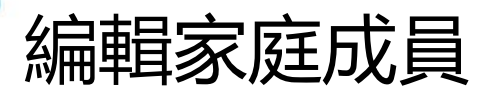

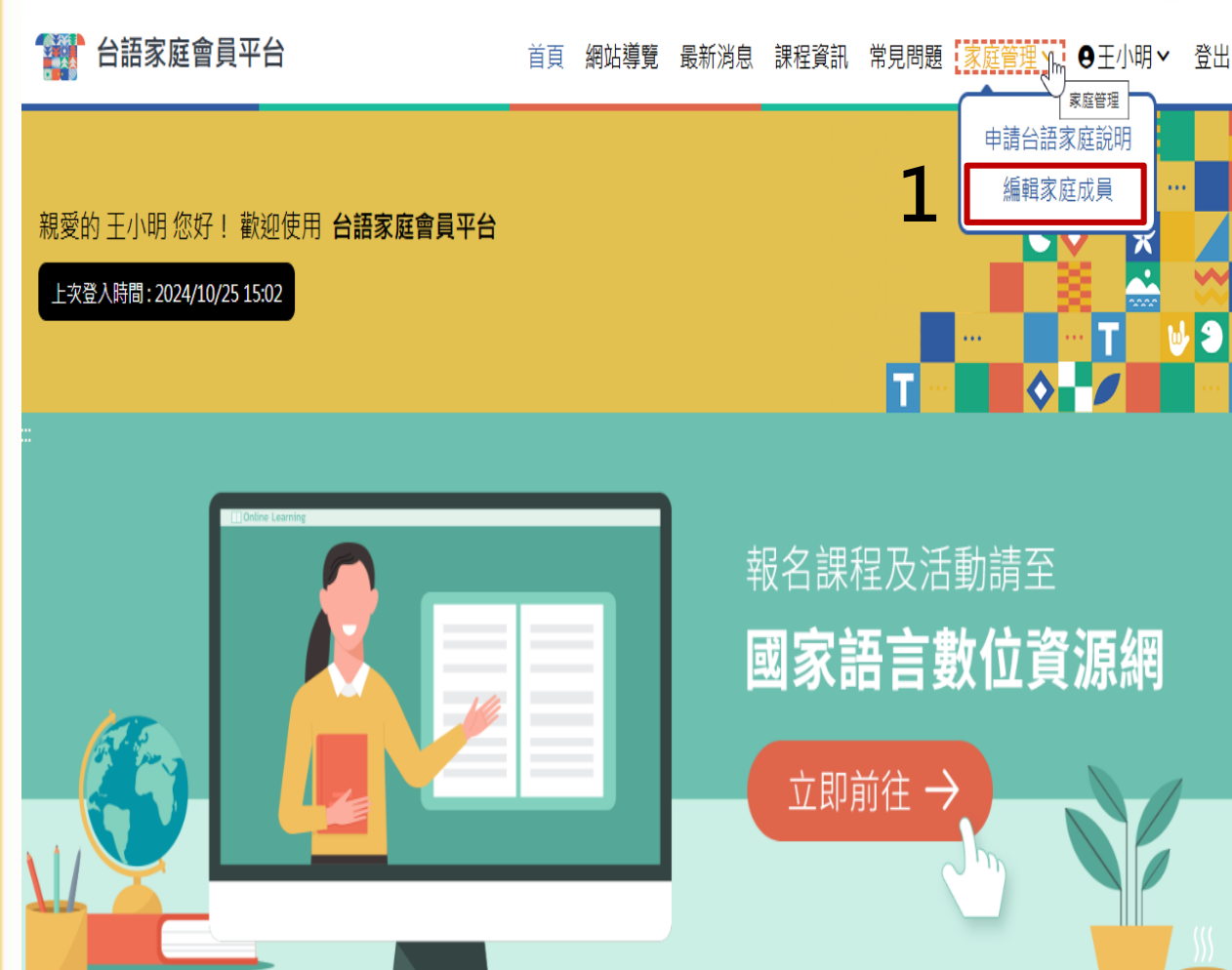

如要組成台語家庭, 新增/修改家庭成員

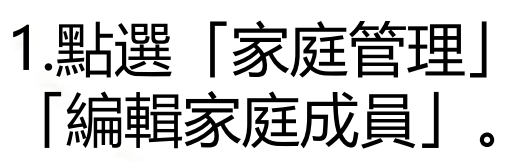

### ※請注意:

每一位家庭成員都需 先註冊並審核通過才 可綁定成功。

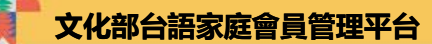

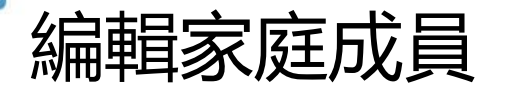

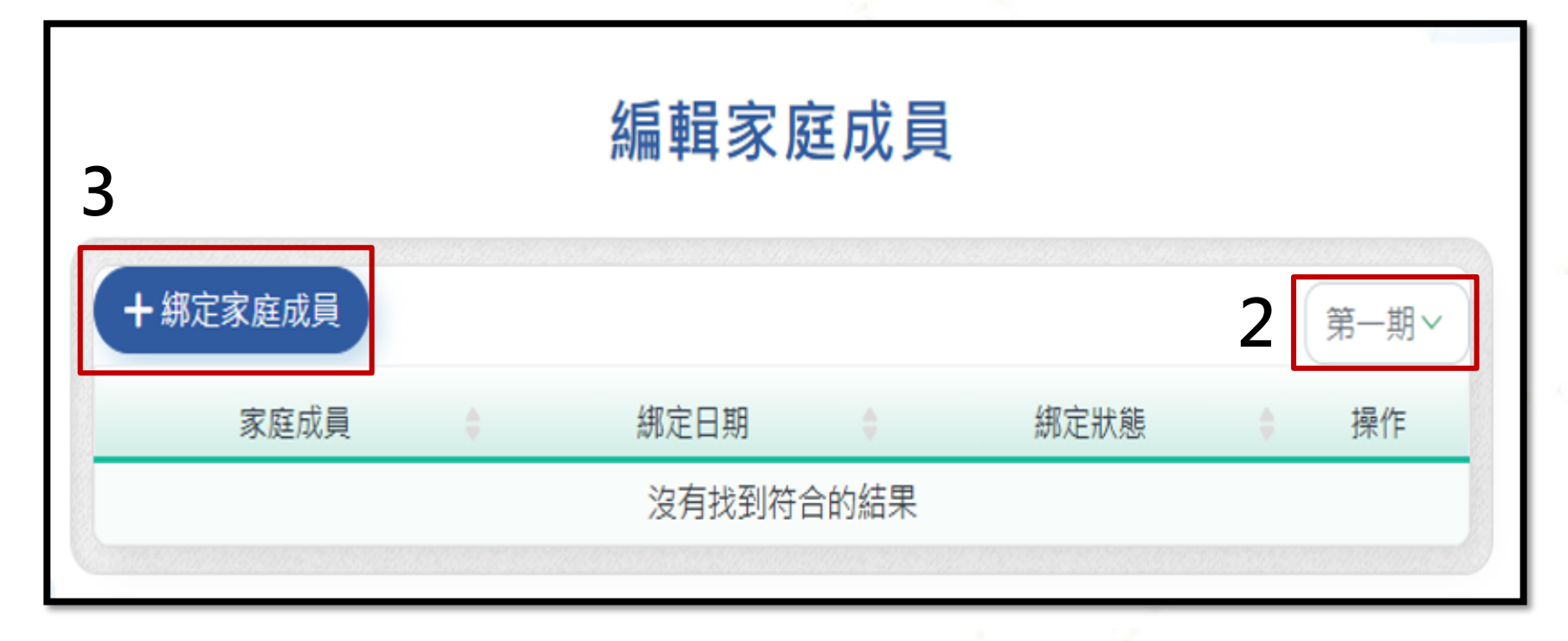

2.選擇徵集期數。

3.點選「綁定家庭成員」,進行選擇家庭類別與成員綁定。

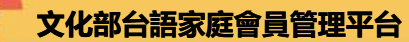

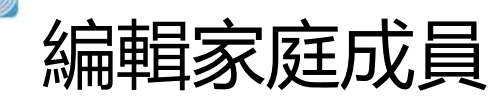

| 綁定家庭成員              |                 |  |  |  |  |
|---------------------|-----------------|--|--|--|--|
| 4 * 報名類別 3          | ◉預備學習家庭 ○預備文化家庭 |  |  |  |  |
|                     | 5 增加家庭成員        |  |  |  |  |
| 身分證字號或<br>* 居留證統一證號 | 請輸入身分證/居留證統一證號  |  |  |  |  |
| * 出生日期              | 2005/01/01      |  |  |  |  |
|                     | 取消確定绑定          |  |  |  |  |

### 4.請選擇報名台語家庭類別。 ※請注意:

類別綁定後當期無法變更,下期才可 以重新選擇。

5.點選「增加家庭成員」,輸入欲綁 定成員的身分證字號與出生日期後, 點選「確定綁定」。

### ※請注意:

每一位家庭成員都要註冊並審核通過 才能綁定成功。

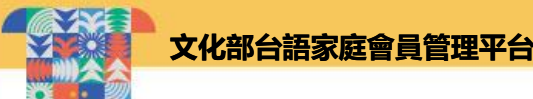

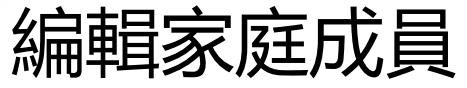

### 家庭成員關係(法定親屬)切結聲明

您即將進行家庭成員綁定,請務必自行確認所綁定人之關係符合以下兩類資格:

第一類(跨世代):家庭成員間有2代(含跨代)以上之同住家人,由參加者自行認定為同一家人,人數2人 (含2人)以上,不限人數,但同一人不得重複做為不同家庭之成員。 第二類(婚姻):具婚姻關係的夫妻、伴侶。

✓ 我已閱讀並同意家庭成員關係(法定親屬)條款

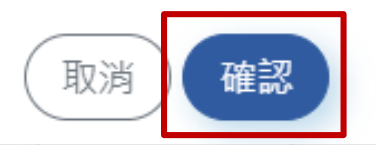

6.請閱讀家庭成員關係(法定親屬)切結聲明並勾選同意後,再點選 「確認」。

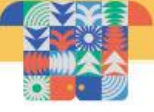

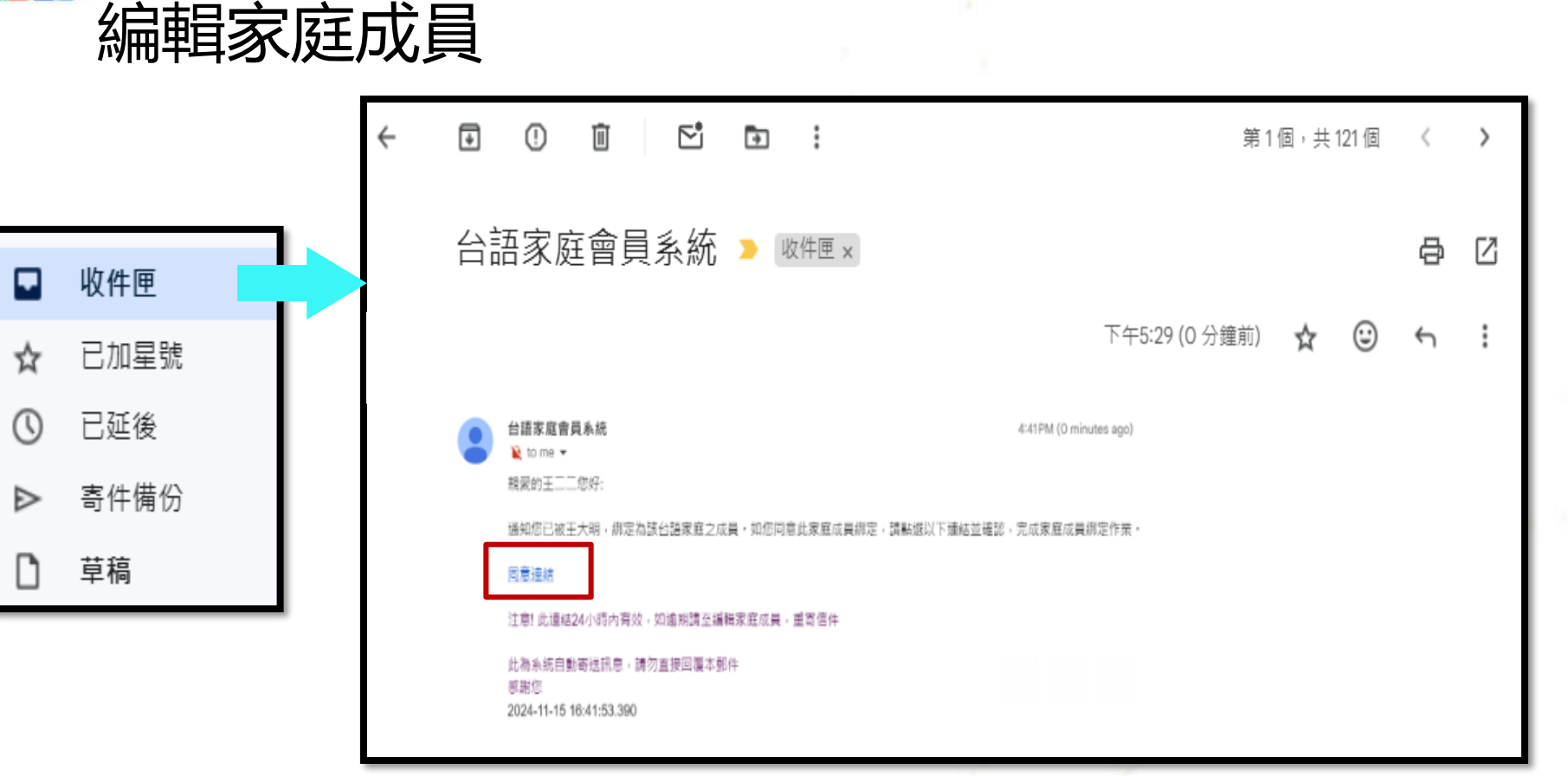

7.確認後,系統將會寄發確認信至被綁定家庭成員的Email信箱,該成員 需24小時內點選確認信中的「同意連結」並確認,才可完成綁定。

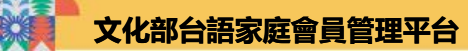

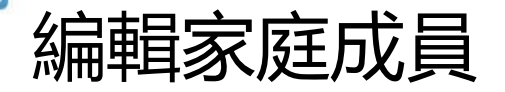

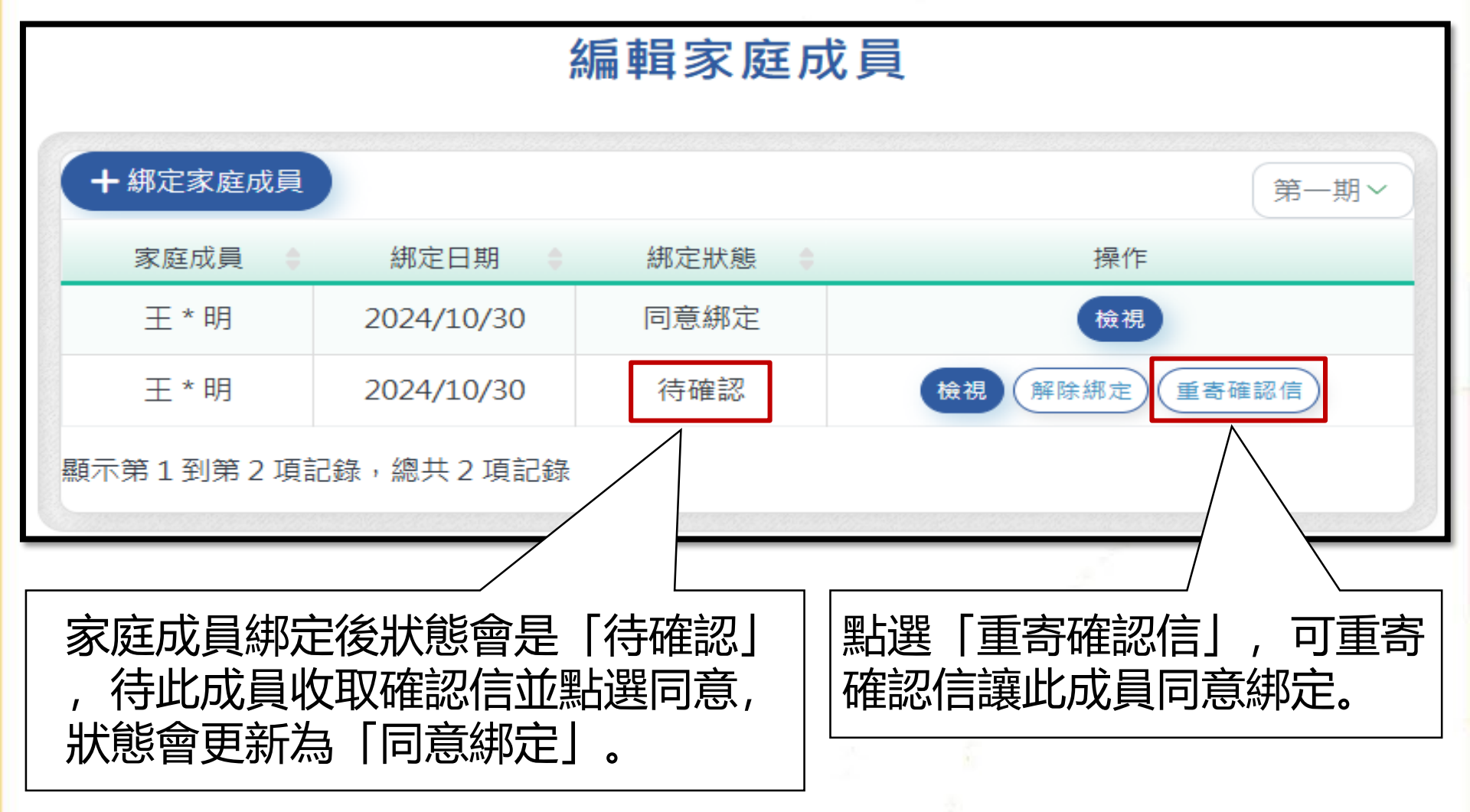

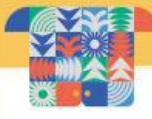

編輯家庭成員

預備-學習家庭/預備-文化家庭: 所有成員尚未完成課程/活動集點, 可新增或解除綁定家庭成員。 學習家庭/文化家庭: 所有成員已完成課程/活動集點, 不可新增或解除綁定家庭成員。

| 編輯家庭成員                                                     |            |         | 編輯家庭成員                   |      |            |              |       |
|------------------------------------------------------------|------------|---------|--------------------------|------|------------|--------------|-------|
| + 綁定家庭成員                                                   |            | 預備-學習家庭 | 第一期>                     |      | 學習家庭       |              | 第一期 🗸 |
| 家庭市員                                                       | ⇒ 綿定日期 🖕   | 綁定狀態 ◆  | 操作                       | 家庭成員 | 綁定日期 🛛 🖨   | 綿定狀態 🔶       | 操作    |
| 王*                                                         | 2024/10/22 | 同意綁定    | 檢視                       | 王*明  | 2024/10/22 | 同意綁定         | 檢視    |
| Ξ                                                          | 2024/10/22 | 同意綁定    | <b>檢視</b> 解除綁定           | 王*-  | 2024/10/22 | 同意綁定         | 檢視    |
| Ŧ                                                          | 2024/10/22 | 待確認     | <b>検視</b> 解除線定 重審確認信     | 王*二  | 2024/10/22 | 同意綁定         | 檢視    |
|                                                            | 2024/10/22 | 待確認     | <b>検視</b> 解除線定) 重寄確認信)   | 王*三  | 2024/10/22 | 同意綁定         | 檢視    |
|                                                            | 2024/10/23 | 待確認     | <b>檢視</b> (解除總定) (重寄確認信) | 王*四  | 2024/10/23 | 同意綁定         | 檢視    |
|                                                            |            |         |                          |      |            | < 1 2 >      |       |
| 局、請點選<br>「綁定家庭成員」<br>「一一一一一一一一一一一一一一一一一一一一一一一一一一一一一一一一一一一一 |            |         |                          |      |            | 见<br>见<br>21 |       |

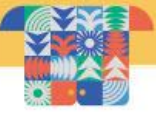

### 編輯家庭成員

### **※請注意**:

### 如欲綁定的家庭成員尚未註冊成功,在綁定時系統將出現下列錯誤 訊息,將無法綁定。請該成員需於系統首頁先完成註冊並經審核成 功後才能進行綁定。

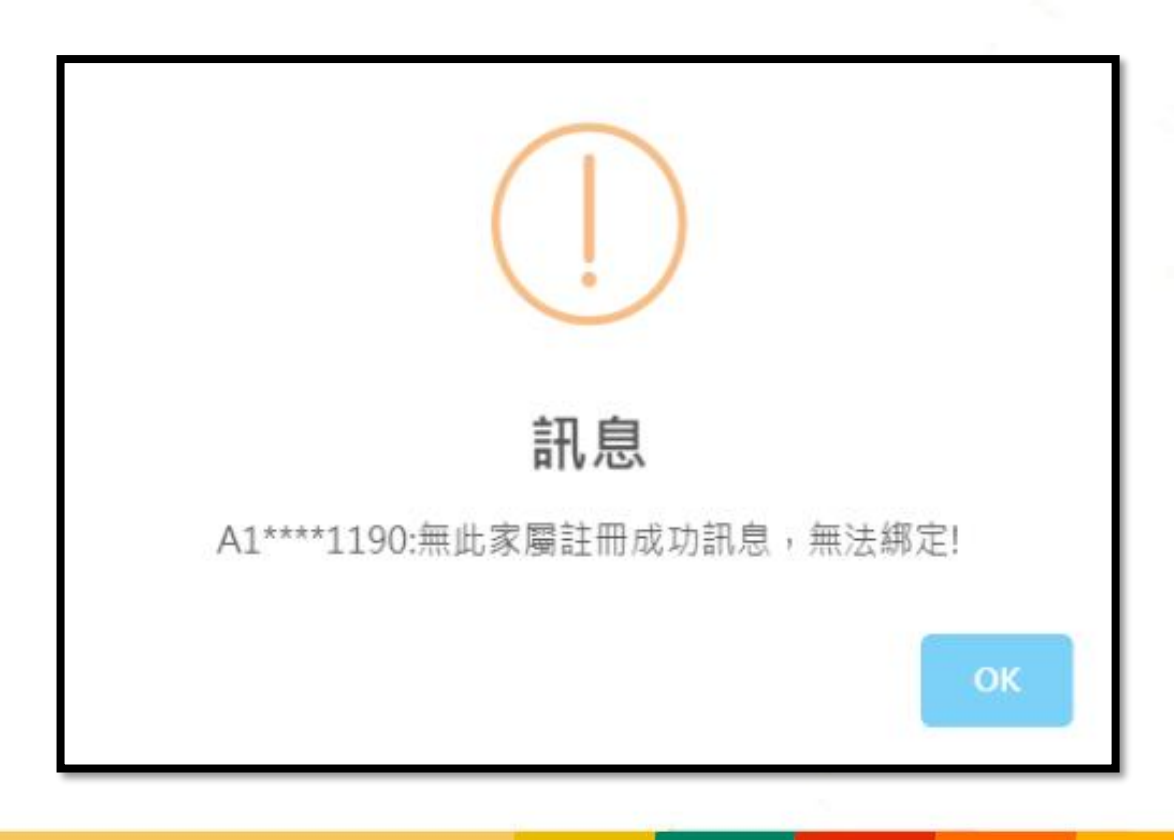

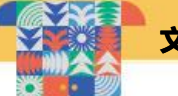

課程查詢及報名

首頁 網站導覽 最新消息 課程資訊 常見問題 家庭管理 > 🛛 🖯 予出

親愛的 干小明 您好! 歡迎使用 台語家庭會員平台

上次登入時間: 2024/10/28 10:56

台語家庭會員平台

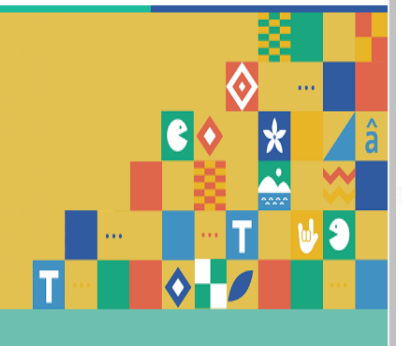

● 點選「課程資訊」 或 「立即前往」。

可連結至國家語言數位資 源網,進行培育課程/活 動資訊的查詢及報名。

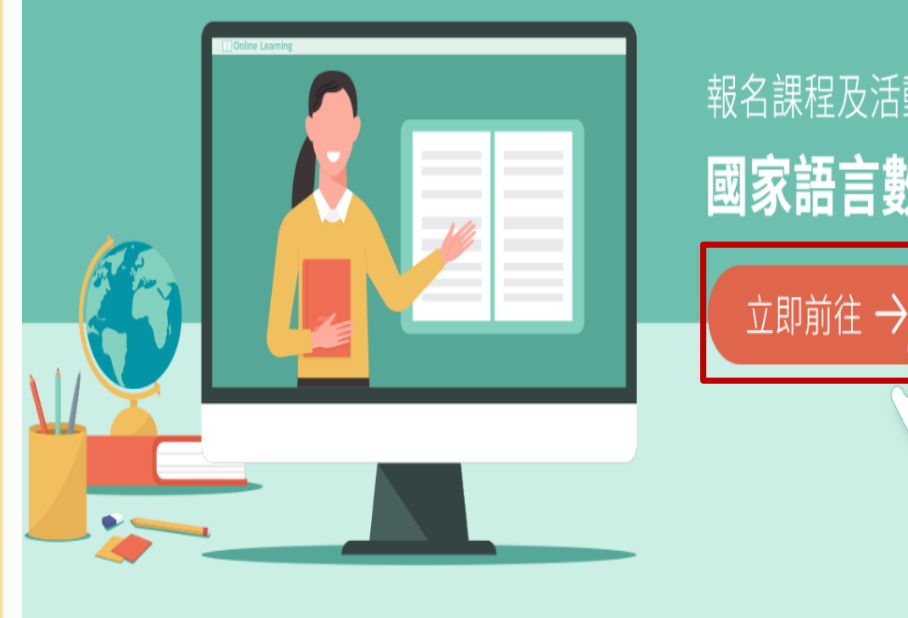

報名課程及活動請至

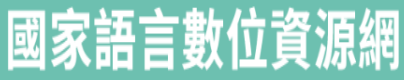

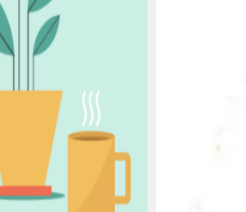

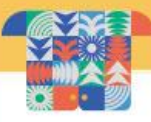

忘記密碼

### 🚮 台語家庭會員平台

#### 登入頁 網站導覽 最新消息 課程資訊 常見問題

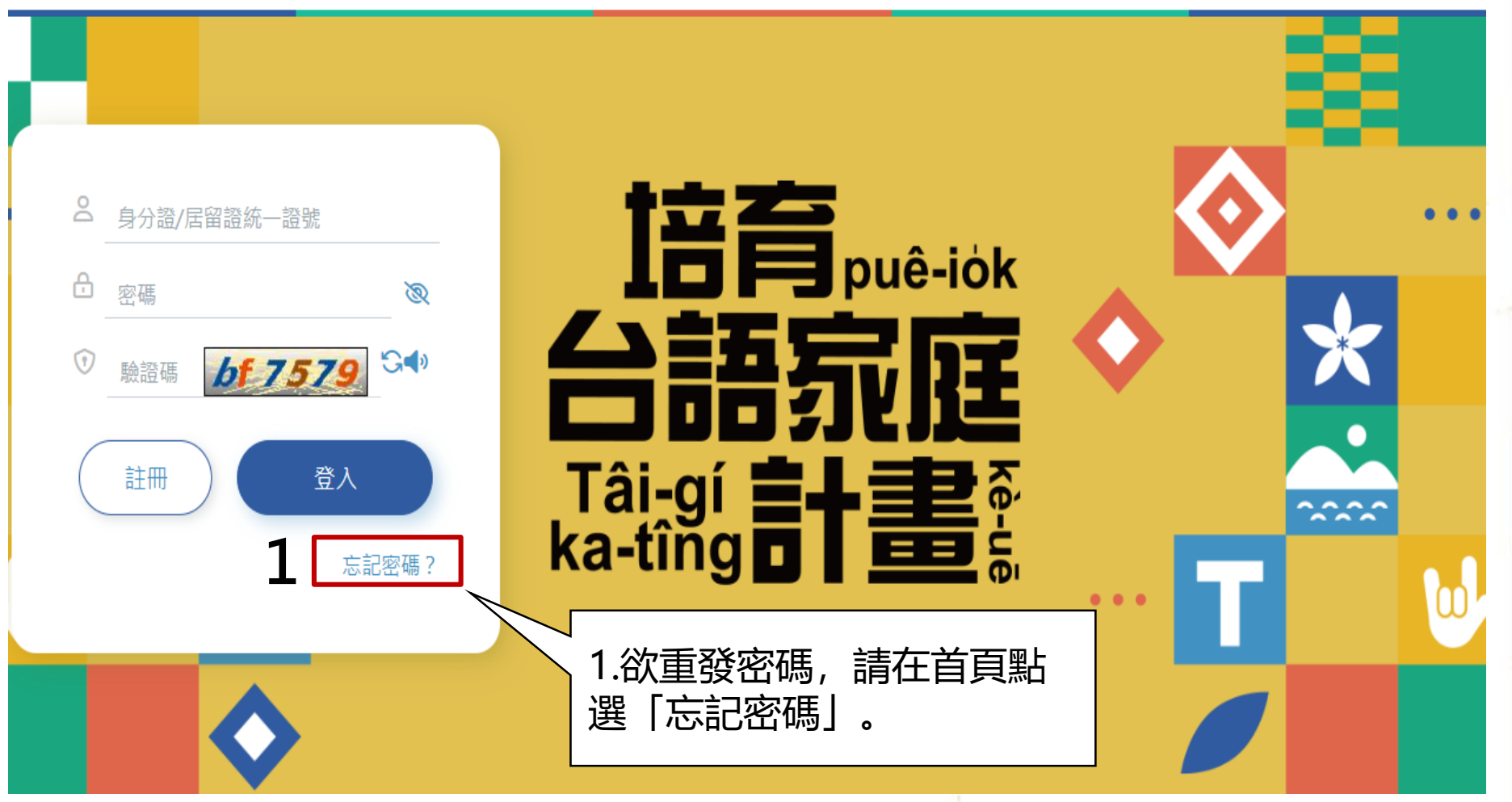

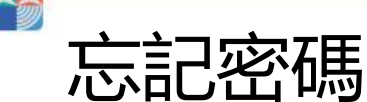

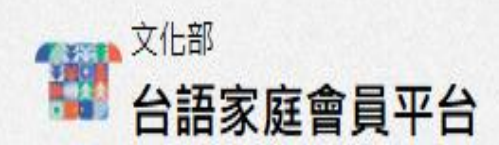

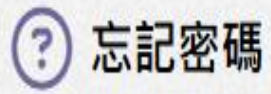

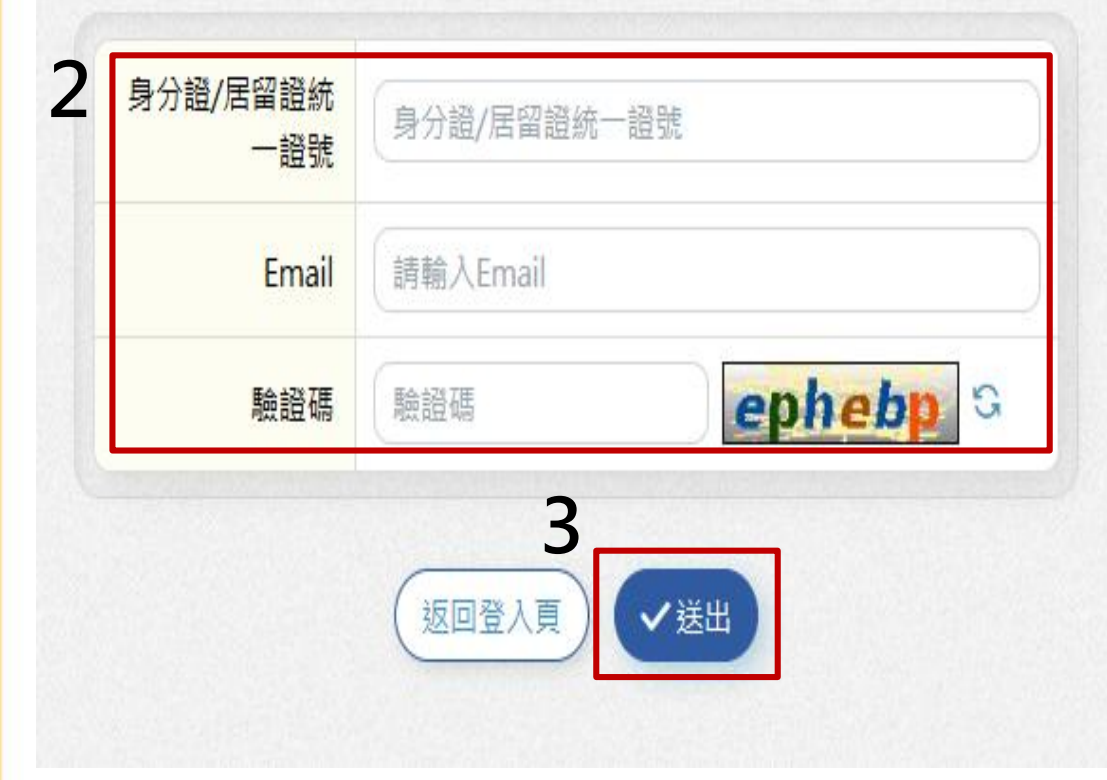

2.輸入註冊時的身分證或居留 證統一證號、註冊時原留之 Email及驗證碼。

3.點選「送出」,系統即會寄送重設密碼的Email,請於 Email内之連結重設新密碼後, 即可以新密碼重新登入系統。

# Thank You